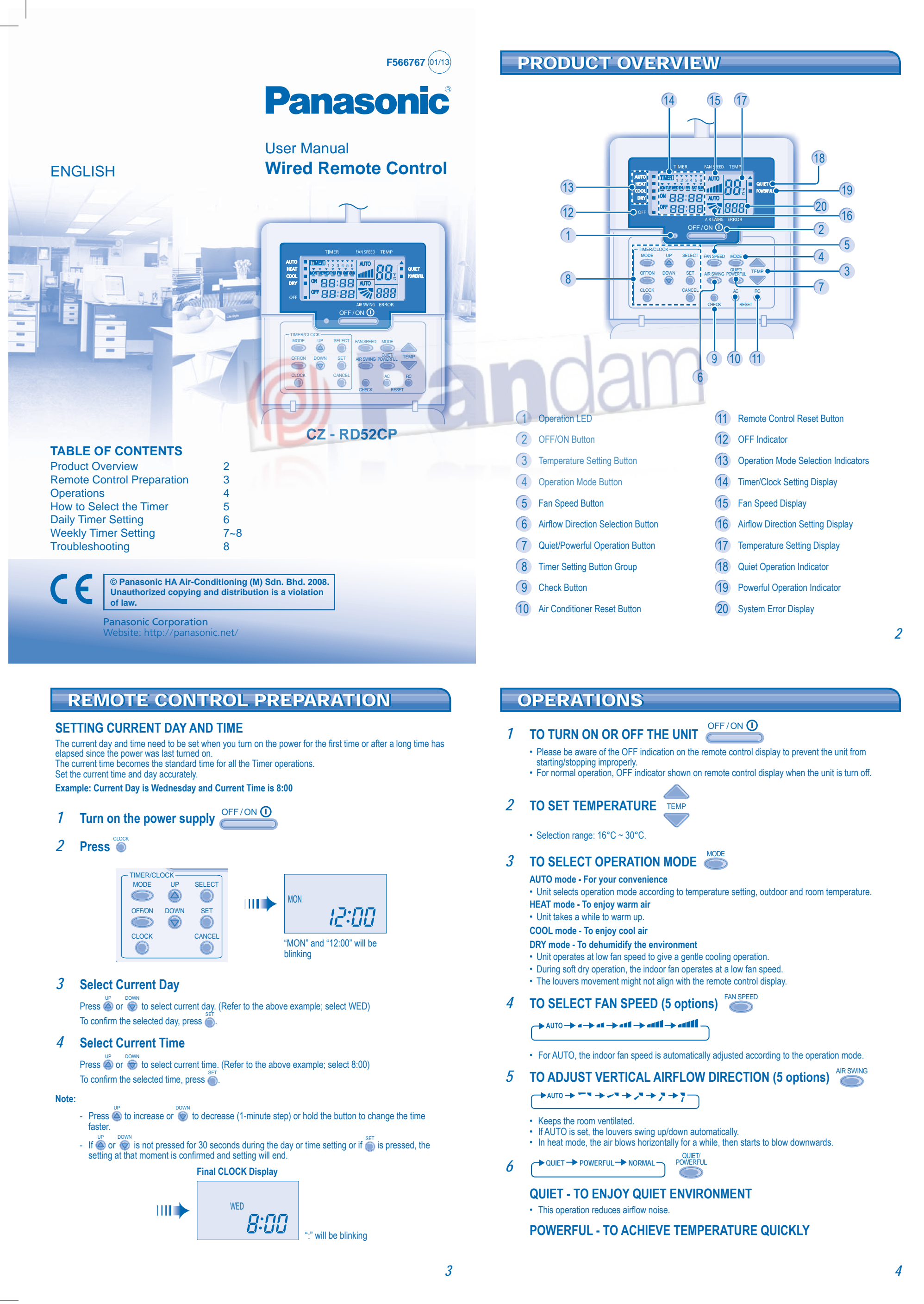

## HOW TO SELECT THE TIMER

#### 2 types of Timer mode can be selected on the remote control. Daily Timer

- Weekly Timer - Daily timer and weekly timer could not be set at the same time.
- Select one of these Timers for your convenience

### How to Change the Display

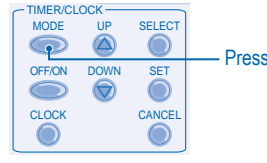

- Press once to change the display from CLOCK to Timer or vice-versa.
- Press for more than 4 seconds to change the display from Daily Timer to Weekly Timer or vice-versa.

#### **Daily Timer Display**

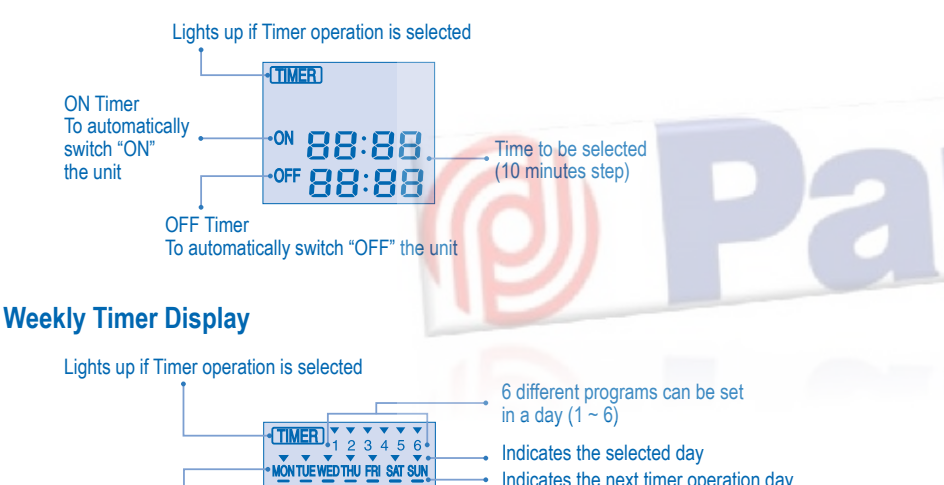

Indicates the next timer operation day

To automatically switch "OFF" the unit

Time to be selected

(10 minutes step) OFF Timer

# DAILY TIMER SETTING

#### ► How to Set Daily Timer

- You can set ON timer only or OFF timer only or both ON and OFF timer in a day.

#### Change Display 1

Press Timer ot change the display to daily timer.

- Press Timer 💮 to select ON or OFF timer. 2
  - Example: To turn ON the unit at 09:00
  - Press Timer of to select ON timer.
  - Press or or to select the desired time, then press to confirm the selected time.
  - Or press of if you do not want any setting for ON Timer.

Example: To turn OFF the unit at 18:30

Press Timer

#### Press a row to select the desired time, then press to confirm the selected time.

Or press of if you do not want any setting for OFF Timer

Note · When ON timer is set, the unit may start early before the actual set time in order to achieve the

desired temperature on time. Timer operation is based on the clock set in the remote control and repeats daily once set. For clock setting, please refer to Remote Control preparation. The timer closest to the current time will be activated first.

· If timer is cancelled manually or due to power failure, you can restore the previous setting by pressing O.

Final Display of Daily Timer

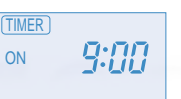

| OFF | _18:30 |
|-----|--------|

TIMER

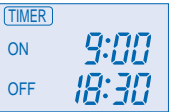

Only ON Timer is selected The unit will automatically switch ON at 9:00.

Only OFF Timer is selected. The unit will automatically switch OFF at 18:30.

Both ON and OFF Timer are selected

#### 6

## WEEKLY TIMER SETTING

**ON Timer** 

Day to be selected

ON 88:88

OFF 88:88

To automatically switch "ON" the unit

#### ► How to Set Weekly Timer

- You can set the Timer for each day of the week (Monday to Sunday) with 6 programs per day. ON Timer can be set together with your desired temperature and this temperature will be used continuously.
- Same timer program cannot be set in the same day.
- You may also select collective days with same timer setting. - Promotes energy saving by allowing you to set up to 6 programs in any given day.

#### **Day and Timer Set Up Method**

1. Press Timer for 4 seconds to change display to weekly timer.

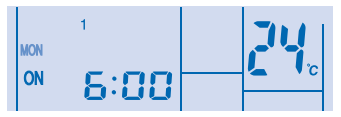

2. Press Timer (a) or (c) to select your desired day.

3. Press of to confirm your selection.

4. "1" will be blinking, press 🔘 to set program 1.

5. Press Timer () to select ON or OFF timer.

#### 6. Press Timer (a) or (b) to select your desired time.

- If you want to set the timer together with your desired temperature, press TEMP to select the temperature.
- 7. Press () to confirm program 1. The selected day will be highlighted with
- · After 2 seconds, the display will move to the next program. Repeat steps 4 to 7 to set programs 2 to 6.
- During timer setup, if no button is pressed within 30 seconds, or if the 🔘 button is pressed, the setting at that moment is confirmed and timer setup is ended.

### **Check Current Timer Program**

Perform the steps below to check the timer program for a particular day

- 1. Press Timer Ot to enter timer mode.
- 2. Press () to enter day setting
- 3. Press Timer (a) or (c) until your desired day is shown, press (c) to confirm your selection
- 4. Press Timer (a) or (c) to check the set programs.

#### Modify Current Timer Program or Add New Timer Program

- 1. Press Timer it to enter timer mode.
- 2. Press to enter day setting.
- 3. Press Timer (a) or (c) until your desired day is shown
- 4. Perform steps 4 to 7 of "Day and Timer Set Up Method" to modify existing timer program, or add any timer program

#### **Cancel Current Timer Program**

Perform the steps below to cancel the timer program for a particular day.

| TIMER/CL | оск—       |          | _1 (        |
|----------|------------|----------|-------------|
| MODE     | UP         | SELECT   | , · · · · · |
|          |            | ٢        |             |
| OFF/ON   | DOWN       | SET      | _2          |
|          | $\bigcirc$ |          |             |
| CLOCK    |            | CANCEL   |             |
|          |            | <u> </u> | —(4)        |

- 3. Press to enter program setting.
- 4. Press Timer (a) or (c) until your desired day is shown.
- Press  $\bigcirc$  to cancel the program,  $\checkmark$  will disappear.

#### For example, if you want to set:

- A Monday to Friday: Unit ON at 09:00 with 20°C (program 1) & unit OFF at 18:30 (program 2). B - Only Wednesday: Add timer to turn OFF the unit at 12:30 (program 3) and turn ÖN the unit at 13:30 (program 4).
- To set A (Monday to Friday Collective day setting)
  - To set the time, please refer to steps 1 to 7 of "Day and Timer Set Up Method" on page 7. Program 1 - select ON, set desired time to 9:00 and desired temperature to 20°C Program 2 - select OFF and set desired time to 18:30.
- Program 3 ~ 6 no timer program set, press or wait 30 seconds to exit weekly timer. ■ To set B (Wednesday – add new timer program)
- 1. Press Timer it to enter timer mode
- 2. Press Timer ( to enter day setting.
- 3. Press Timer 🙆 or 🦁 until "WED" is selected, press 🥘 to confirm your selection.
- 4. Perform steps 4 to 7 of "Day and Timer Set Up Method" to add program 3 and program 4.
- Note: Timer that has setting nearest to the current time and day will be activated first.

#### **Disable & Enable Weekly Timer**

- To disable weekly timer setting, press  $\overset{\text{MODE}}{\longrightarrow}$  , then press  $\overset{\text{CANCE}}{\frown}$
- To enable previous weekly timer setting, press , then press

#### TROUBLESHOOTING

The following symptoms occur when abnormality occurs during operation. The unit stops and operation LED OFF.

· OFF indicator does not shown on remote control display.

1 . 3

- When abnormality occurs, use remote control to retrieve error code. Ensure the operation LED is in OFF condition. - OFF Indicator 1. Press for 5 seconds. DFF/ON 🕕 2. Press lo or le contracte and abnormality can be Operation LÉD identified, the operation LED will be ON continuously, then jot down the error code. 2 3. Press for 5 seconds to quit checking. DOWN SET
  - 4. Reveal the error code to authorized dealer.
    - Printed in China OSTH0901-01

5

- 1. Press 🔘 to enter day.
  - 2. Press Timer 🙆 or 🍥 until your desired day is shown.